Форма **Правила для директорий** позволяет настроить базу знаний таким образом, чтобы каждый день KBPublisher автоматически проверял указанный на сервере каталог (или на сервере Amazon S3) и добавлял ссылки к любым новым файлам.

Правила для расширения файла основаны на запрещенных и разрешенных расширений, установленных на вкладке **Администрирование** раздела **Настройки**.

**Примечание**: Функция не перемещает файлы, а лишь добавляет в KBPublisher ссылки на файлы, расположенные на вашем сервере. Если переместить файл из каталога, на который создана ссылка, то она перестанет работать.

Чтобы просмотреть и настроить правила, в Панели администратора откройте раздел **Файлы** и перейдите на вкладку **Правила для директорий**:

| Файлы<br>Файлы Черновики | Добавить локальные файлы         | Прави | Правила для директорий |            |      | Категории |     |
|--------------------------|----------------------------------|-------|------------------------|------------|------|-----------|-----|
| Статус:                  | Директория: (используйте: * и _) | →     |                        |            |      |           | +   |
| Записи: 1 - 1 из 1       |                                  | Стра  | аницы: 1               | Записей на | стра | нице: 10  | ¥   |
| Директория               |                                  |       | Последн<br>выполне     | ее         | ^    | Активно   |     |
| /data/kb_file/*          |                                  |       | 3 года 6 г             | мес. назад |      |           | ••• |

Список правил можно фильтровать по статусу правила или по директории, к которому оно применяется. Для фильтрации заполните необходимые поля, расположенные над списком.

## Управление правилами директорий

В столбце Активно установите флаг для правила, которое необходимо включить. Чтобы отключить правило, снимите флаг.

При нажатии иконки [...], расположенной в последнем столбце таблицы, открывается меню с действиями, которые можно выполнить над правилом:

- Редактировать предназначена для изменения информации о правиле. При нажатии открывается форма, аналогичная форме для добавления правила директории (см. описание ниже).
- Удалить предназначена для удаления правила.

## Добавление новых правил для директорий

Чтобы добавить правило для директории, нажмите кнопку [+]. Откроется форма, показанная на рисунке:

| Файлы                                                                                                    |                                 |                       |                          |                   |           |        |   |  |  |  |  |
|----------------------------------------------------------------------------------------------------|---------------------------------|-----------------------|--------------------------|-------------------|-----------|--------|---|--|--|--|--|
| Файлы Чернови                                                                                                    | ки Доба                         | вить локальные (      | файлы <mark>Прави</mark> | ла для директорий | Категории |        |   |  |  |  |  |
| Запланированное задание проанализирует указанную директорию и добавит/обновит найденные файлы в БЗ<br>При загрузке файлов будет выполняться проверка на запрещенные и разрешенные расширения, заданные на закладке<br>"Настройки". Файлы не будут скопированы или перемещены.<br>* Добавление файлов означает, что в базе данных создается запись с путем к файлу. |                                 |                       |                          |                   |           |        |   |  |  |  |  |
| Опции правил:                                                                                                    |                                 |                       |                          |                   |           |        |   |  |  |  |  |
| * 4                                                                                                    | иректория:                      | Директория            |                          |                   |           | -      |   |  |  |  |  |
| Проверять дочерние д                                                                                                    | иректории:                      | 🗹 Да                  |                          |                   |           |        |   |  |  |  |  |
|                                                                                                    | Описание:                       |                       |                          |                   |           |        |   |  |  |  |  |
|                                                                                                    | Активен:                        | 🗹 Да                  |                          |                   |           |        |   |  |  |  |  |
| Опции файлов:                                                                                                    |                                 |                       |                          |                   |           |        |   |  |  |  |  |
| * Категория                                                                                                    | Начните                         | вводить названи       | е категории              |                   |           | ▲<br>▼ | + |  |  |  |  |
|                                                                                                    | 4                               |                       |                          |                   |           | Þ      |   |  |  |  |  |
| * Автор                                                                                                    | Julia                           |                       |                          |                   |           |        | + |  |  |  |  |
| Теги                                                                                                    |                                 |                       |                          |                   | +         | ?      |   |  |  |  |  |
| Ограниченный доступ                                                                                                    | : 🗌 Досту<br>🗌 Чтени<br>🗌 Запис | п по ссылке<br>е<br>ь |                          |                   |           |        | ? |  |  |  |  |
| Статус                                                                                                    | Опублик                         | овано                 |                          | ~                 |           |        |   |  |  |  |  |
|                                                                                                    |                                 | Сохранить             | Отменить                 | Проверка          |           |        |   |  |  |  |  |

## Опции правил:

- Директория укажите локальную директорию или директорию на сервере Amazon S3, если у вас включен к нему доступ (подробнее о том, как разрешить доступ к Amazon S3, см. в статье <u>Вкладка Администрирование</u>).
  - Чтобы задать локальную директории или директорию на сервере, введите полный путь до каталога на вашем сервере.

  - Нажмите иконку [→], чтобы проверить правильность пути. Если путь введен правильно, то откроется окно со списком файлов каталога.
- **Проверять дочерние директории** установите флаг, чтобы правило отслеживало все подкаталоги в директории. По умолчанию флаг установлен.
- Описание введите дополнительную информацию о файлах, которые появляются в каталоге, или информацию о правиле, которая может оказаться полезной для других пользователей. Поле не обязательно.
- Активен флаг установлен по умолчанию. После создания новое правило для директории включается и начинает работать. Снимите флаг, чтобы отключить правило. Включить/отключить правило также можно из общего списка (см. описание выше).

## Опции файлов:

- Категория добавьте одну или несколько категорий, к которым будут добавлены ссылки на новые правила, найденные в этой директории. Чтобы добавить категорию, справа от поля нажмите иконку [+].
- Автор по умолчанию в этом поле отображается имя текущего пользователя. Автор будет связан с ссылкой на любой файл, который правило для директории добавит в базу знаний. Чтобы выбрать другого автора, нажмите иконку [+].
- Теги чтобы добавить теги по одному, после ввода каждого тега нажмите клавишу Enter. Чтобы добавить несколько тегов за один раз, введите теги, разделяя их пробелом. Также можно объединить два и более слова в одном теге, заключив их в двойные кавычки. Для выбора тега из списка существующих (ранее используемых в базе знаний), нажмите кнопку [+]. В открывшемся окне выберите нужные теги и нажмите кнопку Готово.
- Ограниченный доступ по умолчанию ссылки, создаваемые правилом для директории, являются общедоступными. Установите один или оба флага, чтобы ограничить доступ к чтению и записи файла для пользователей с указанными вами ролями.

Чтобы сделать файл доступным только для пользователей, у которых есть ссылка на него, установите флажок **Доступ по ссылке**. Подробнее см. в этой <u>статье</u>.

• Статус – по умолчанию файлы имеют статус Опубликовано. Вы можете изменить его на Не опубликовано.

Для проверки настроенных параметров нажмите кнопку **Проверка**.

Для сохранения правила нажмите кнопку **Сохранить**. Для отмены выполненных изменений и закрытия формы нажмите кнопку **Отменить**.

ID статьи: 307 Последнее обновление: 9 февр., 2024 Обновлено от: Черевко Ю. Ревизия: 11 Руководство пользователя v8.0 -> Файлы -> Автоматическое добавление локальных файлов https://www.kbpublisher.ru/kb/entry/307/